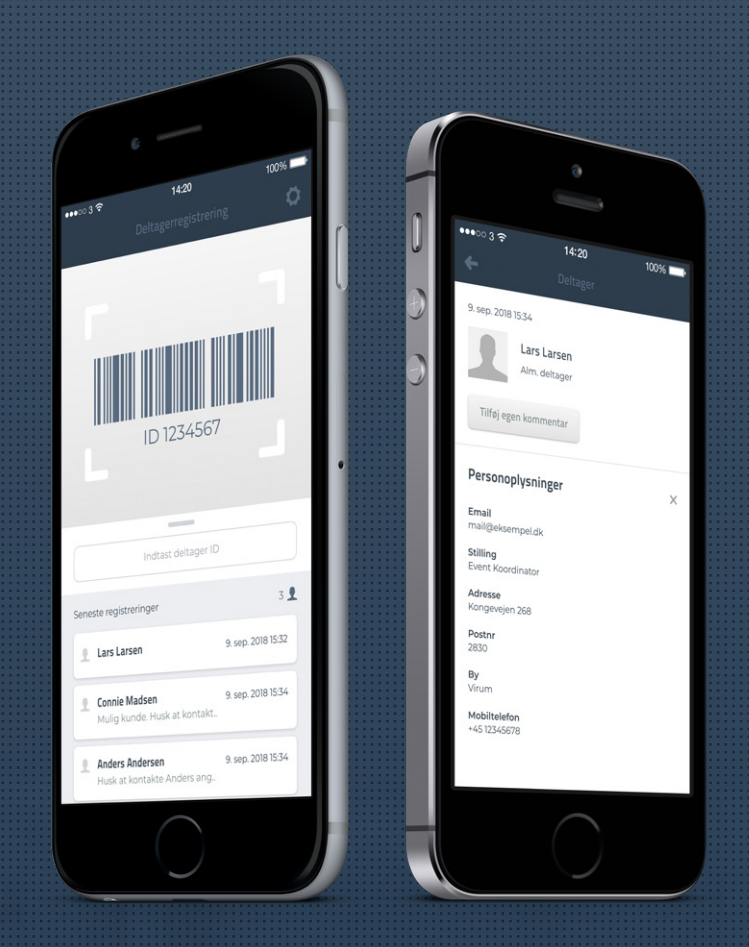

## Deltagerregistrering

CM Exhibition er udviklet til at være et effektivt værktøj til arrangementer, som administreres med Conference Manager. Som messeudstiller har du adgang til at scanne deltagernes navneskilte eller billetter som leads.

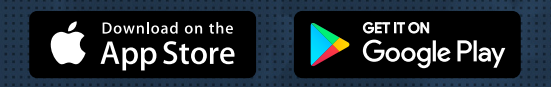

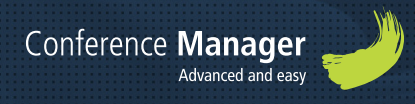

## Log ind i app'en

Download CM Exhibition app'en gratis til smartphone eller tablet og benyt den mobilnøgle, som er blevet tilsendt på e-mail fra arrangøren. Kontakt arrangøren for arrangementet, hvis e-mailen ikke er modtaget.

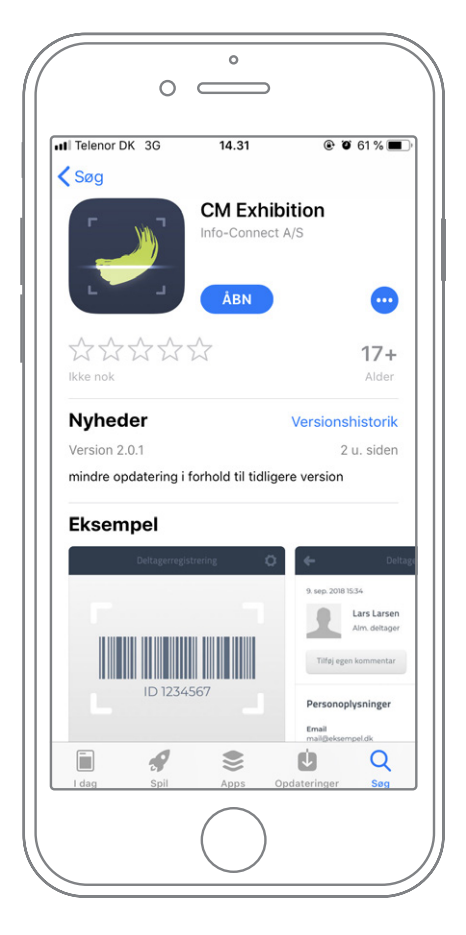

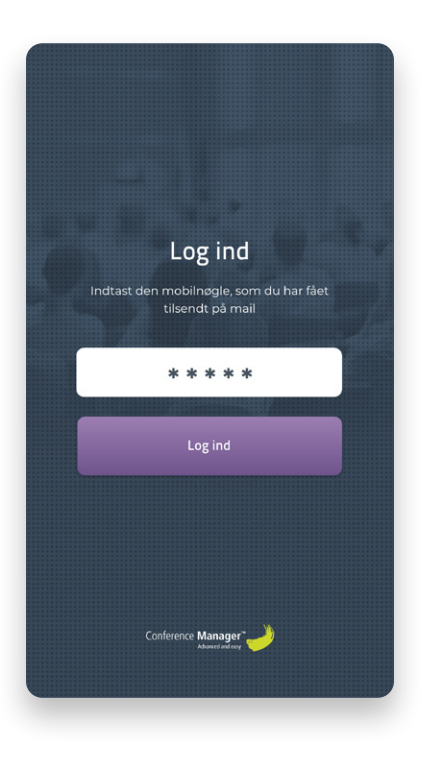

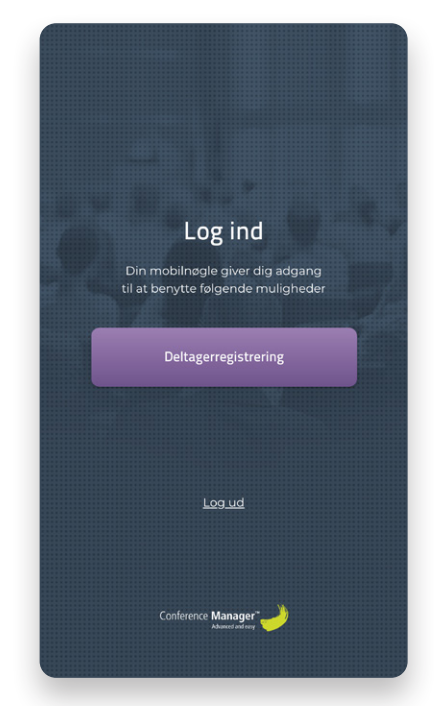

#### Download og åben app'en

Find CM Exhibition i App Store eller på Google Play.

#### Indtast mobilnøglen

Mobilnøglen er blevet sendt til dig i en e-mail fra arrangøren af arrangementet.

#### Valgmuligheder

Tryk på knappen som mobilnøglen giver dig adgang til at benytte.

# -

#### Et brugbart tip

Det er muligt at bruge samme mobilnøgle på flere enheder og dermed være flere, som registrerer leads til den samme liste.

## Deltageregistrering

Med deltagerregistrering er det muligt at scanne stregkoden på deltagerens navneskilt eller billet til at registrere leads og hertil tilføje egne kommentarer. Efter arrangementets afvikling kan der hentes et samlet Excelark over registrerede leads.

|           | Deltagerregistreri                                                                                                    | ng                                       |
|-----------|----------------------------------------------------------------------------------------------------|------------------------------------------|
|           |                                                                                                    |                                          |
|           |                                                                                                    |                                          |
|           |                                                                                                    |                                          |
|           |                                                                                                    |                                          |
|           | ID 1234567                                                                                                    | 7                                        |
|           | ID 1234567                                                                                                    |                                          |
|           | ID 1234567                                                                                                    | 7                                        |
|           | ID 1234567                                                                                                    |                                          |
| Sene      | ID 1234567<br>Indtast deltager ID<br>ste registreringer                                                                  | 3                                        |
| Sene 2    | ID 1234567<br>Indtast deltager ID<br>ste registreringer<br>Lars Larsen                                                   | 3<br>9. sep. 2018 15:32                  |
| Sene<br>2 | ID 1234567<br>Indtast deltager ID<br>ste registreringer<br>Lars Larsen<br>Connie Madsen<br>Mulig kunde. Husk at kontakt. | 9. sep. 2018 15:3:<br>9. sep. 2018 15:3: |

#### Scan stregkoden

Skulle telefonen ikke fange stregkoden, tag da telefonen stille og roligt tættere på.

## Benyt indtastning

Hvis scanningen ikke vil lykkes, indtast i stedet det angivne deltager ID, som du finder under stregkoden.

#### Den fleksible liste

· · · · · · · · · · · · · · · >

Der er mulighed for at trække listen op eller ned efter behov for at se den fulde liste eller minimere for et større scanningsområde.

## Tilføj kommentar til registreringen

Efter scanning af navneskilt eller billet vil kontaktoplysningerne vises på skærmen. Der er mulighed for at tilføje en uddybende kommentar, som senere kan være nyttig for at kunne holde overblik.

| ← Deltager                                                                                                    | ← Deltager                                                                                                    | ← Deltager                                                                                                    |
|----------------------------------------------------------------------------------------------------|----------------------------------------------------------------------------------------------------|----------------------------------------------------------------------------------------------------|
| 9. sep. 2018 1534       Lars Larsen       Alm. deltager       Tilføj egen kommentar                                                                                        | 9. sep. 2018 15.34<br>Lars Larsen<br>Alm. deltager<br>Husk at kontakte Lars Larsen på mandag<br>vedrørende et muligt samarbejde. | 9. mar. 2018 15:34<br>Lars Larsen<br>Deltagerkategori<br>Egen kommentar:<br>Husk at kontakt Lars angående fornyelse<br>af licens i Conference Manager.                                                                                                    |
| Personoplysninger ×   Email<br>mail@eksempel.dk Stilling<br>Event Koordinator   Adresse<br>Magweigen 268 •   Postnr<br>2830 •   By<br>Virum •   Mobiltelfon<br>+4512345678 | Annullér Gem<br>QWERTYUIOP<br>ASDFGHJKL<br>◆ZXCVBNM<br>123<br>QUERTYUIOP<br>Treturn                                              | Personoplysninger   ×     Email   mail@eksempel.dk     Stilling   mail@eksempel.dk     Stilling   mail@eksempel.dk     Arisse   Magerial     Mongevejen 268   Magerial     Postnr   Magerial     Magerial   Magerial     Magerial   Magerial     Magerial   Magerial     Virum   Magerial     +4512345678   Magerial |
| <b>Tilføj egen</b><br>kommentar<br>Tryk på knappen "Tilføj<br>egen kommentar" for<br>at skrive.                                                                            | 2 Indtast kommentar<br>Indtast en kommentar<br>omkring din og delta-<br>gerens samtale.                                          | 3 Redigér efter behov<br>Der kan til hver en tid<br>redigeres i din egen<br>kommentar ved at tryk-<br>ke på redigéringsikonet.                                                                                                    |

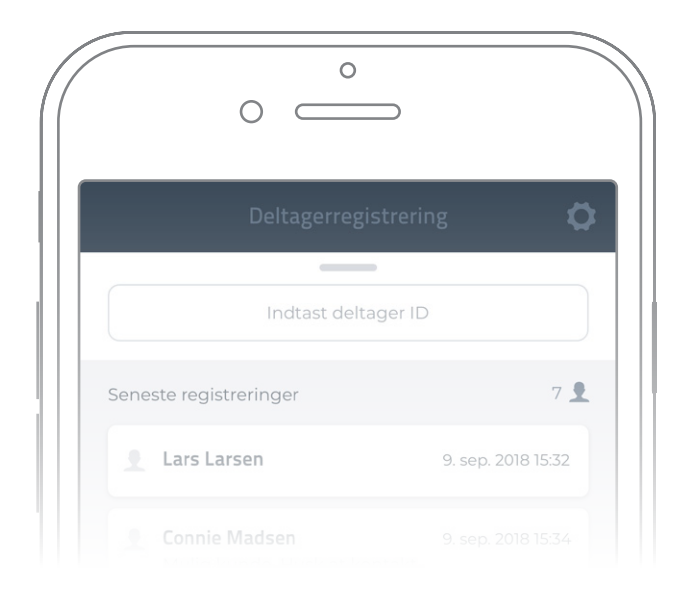

#### Genoptag registreringer

Tryk på pilen øverst i venstre hjørne på deltagersiden for at komme tilbage til scanningsområdet.

Tilgå scanning igen ved at trække ned øverst på den fleksible liste lige over indtastningsfeltet.

### Download registrerede leads

Via "Eksternt login" på arrangementets tilmeldingswebsite er det muligt at opsamle alle registrerede leads til et samlet Excelark.

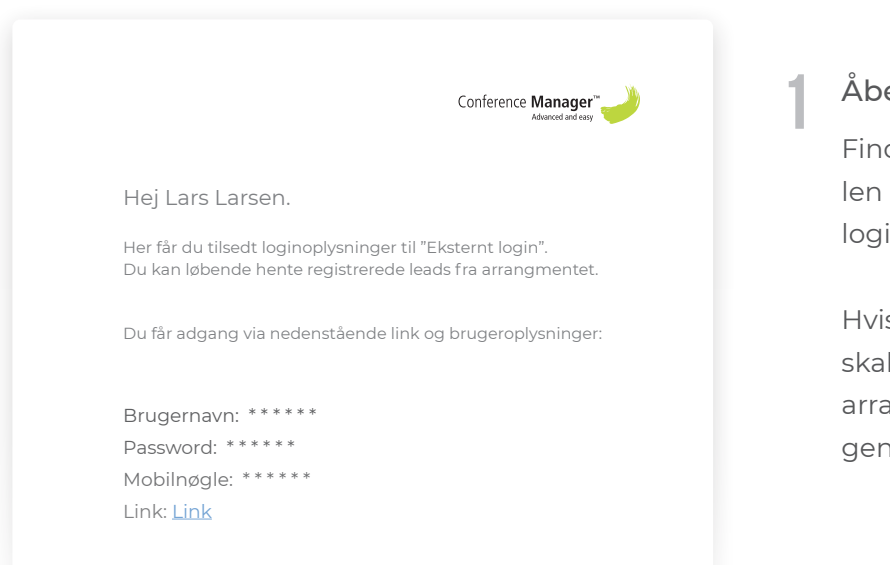

#### Åben mailen fra arrangøren

Find linket i bunden af mailen og klik dig ind på eksternt login.

Hvis du ikke kan finde mailen, skal du kontakte arrangøren af arrangementet og bede om en gensendelse.

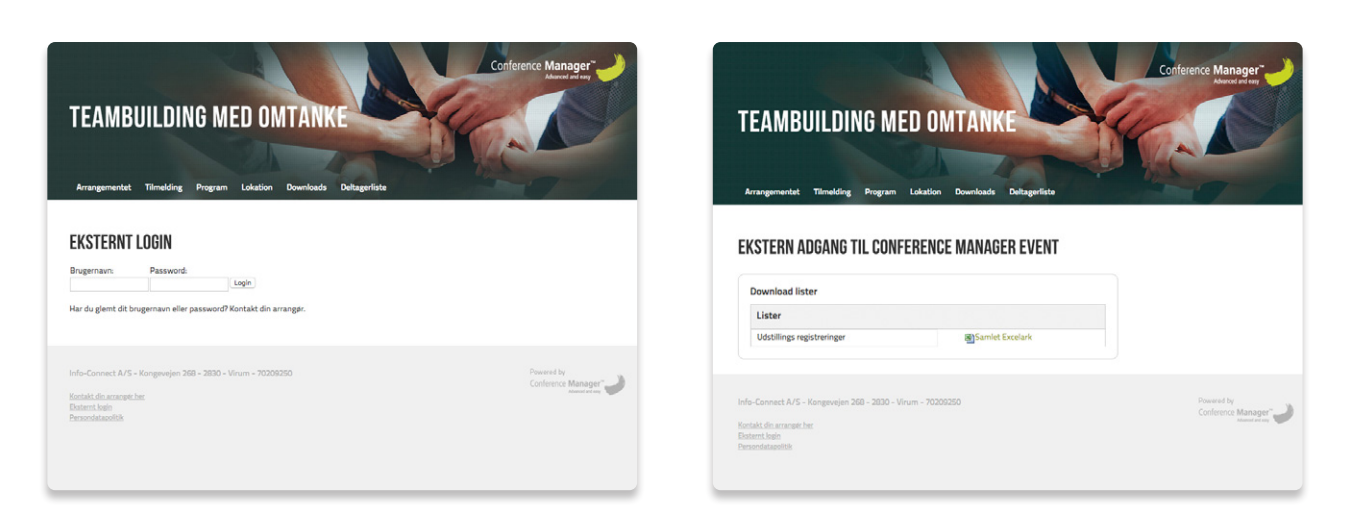

2 Log ind via arrangements website Log på det eksterne login med dit brugernavn og password (OBS: indtast password manuelt, kopier ikke).

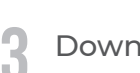

#### Download lister

Klik på linket "Samlet Excel ark" ud fra "Udstillings registreringer" for at hente alle registreringer.